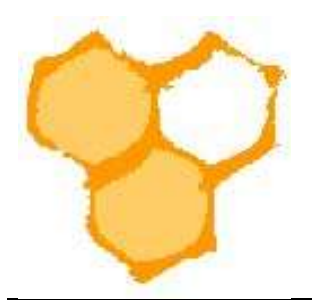

## D.I.B.-Mitgliederverwaltung

## E-Mail-Adressen für E-Mail-Programm exportieren

Aus der D.I.B.-MV kann eine Sammlung von E-Mail-Adressen der Vereinsmitglieder erstellt werden, um diese dann für eine Sammel-E-Mail direkt zu nutzen.

In der Mitgliederansicht des Vereins ist eine Filterfunktion (Filter), diese kann durch Mausklick auf den Button "Weitere Optionen" durch weitere Filterfelder erweitert werden.

| Zurücksetze    |
|----------------|
| 100.000.6      |
| (0) 0.00 €     |
| Laden          |
|                |
|                |
|                |
| o Seite 80 🗸 🗙 |
|                |
|                |
|                |
| _              |
| ×              |
| ~              |
| ~              |
|                |

Durch Auswahl der Filtereinstellung wird die Gesamtmitgliederliste des Vereins, die angezeigt werden soll eingeschränkt. Im Beispiel soll eine Liste, die den Rechnungsführer des Imkervereins enthält angezeigt werden. Nach Auswahl "Rechnungsführer/in" im Feld Verein-Funktion und Drücken des Buttons "Liste" wird die entsprechende Liste angezeigt.

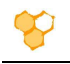

|                     |                                                                                                    | Start                         |                                              |                                          |                                                      | g verem                                      |  |  |
|---------------------|----------------------------------------------------------------------------------------------------|-------------------------------|----------------------------------------------|------------------------------------------|------------------------------------------------------|----------------------------------------------|--|--|
| erein bearbeiten    | Imkerverein Sa                                                                                                    | lzkotten 1934                 | e.V.                                         |                                          |                                                      | Curücksetz                                   |  |  |
| itglied bearbeiten  | Verein bearbeiten                                                                                                    | Mitalieder (95)               | Funktionen (10)                              | Verein-Beiträpe (4)                      | Abrechnung Vorschau                                  | Rechnungsposten (11)-24.30 F                 |  |  |
| Benutzer bearbeiten | (Control Control (Control (Con | contract (55)                 | - Simonan (19)                               |                                          | a second and the second                              |                                              |  |  |
| itglied anlegen     | Verein:                                                                                                    | Imkerverein Salzk             | otten 1934 e.V. (Verein-Fur                  | Nr (Verein-Nr                            | . 2110)                                              | Laden                                        |  |  |
| chnungsposten       |                                                                                                    |                               |                                              |                                          |                                                      |                                              |  |  |
| Posten anlegen      |                                                                                                    |                               | Abrechnungsjahr 2022 👂 I                     | Rechnungsposten 11 🔎                     | 0 Rechnungen an 0 Mitglieder                         |                                              |  |  |
| Posten bearbeiten   |                                                                                                    |                               |                                              |                                          |                                                      |                                              |  |  |
| chnungen            | Filter                                                                                                    |                               |                                              |                                          | 8                                                    | elträge anz. 🔲 - Zeilen pro Seite 🛛 80 🛛 👽 💙 |  |  |
| Rechnung anlegen    | Mitglied:                                                                                                    | 10                            | # *                                          |                                          |                                                      |                                              |  |  |
| Rechnung bearbeiten | 2 DIB-Kennuna:                                                                                                    |                               |                                              |                                          |                                                      |                                              |  |  |
| stschrift erzeugen  | 7 Nachname:                                                                                                    |                               |                                              | 2 Vornam                                 | e: *                                                 |                                              |  |  |
| Lastschrift ansehen | Kreis-Funktion:                                                                                                    | 1                             | · · ·                                        | Vereins                                  | -Funktion: / Rechnungs                               | führer/in 🗸                                  |  |  |
| Lastschriften Liste | 2 Mitalied-Art                                                                                                    |                               | ×                                            | Abrechr                                  | Nuna:                                                | × · · ·                                      |  |  |
| Einzelhistorie      | Vilker min-max                                                                                                    |                               |                                              | 7 M "Stati                               | is Verbandt                                          |                                              |  |  |
| storie              |                                                                                                    |                               | <u>.                                    </u> | 1 10000000                               |                                                      |                                              |  |  |
|                     | Imkerzeitung:                                                                                                    |                               | ~                                            | Ergänzung                                | sversich rung: *                                     | ~                                            |  |  |
|                     | ? Freiwillige Einwill                                                                                                    | gung gemäß DSGVO:             |                                              | 7 Datum                                  | reiwillige Einwilligung gemä                         | ab DSGVO: *                                  |  |  |
|                     |                                                                                                    |                               |                                              |                                          |                                                      | main altern 171                              |  |  |
|                     |                                                                                                    |                               | 2                                            |                                          | -                                                    | weitere optionen +                           |  |  |
|                     |                                                                                                    |                               |                                              | Liste                                    |                                                      |                                              |  |  |
|                     |                                                                                                    |                               |                                              | (                                        |                                                      |                                              |  |  |
|                     | Aktuelle Mitgliedsch                                                                                                    | aften                         |                                              | Neues Mitglie                            | entrage Email-Ac                                     | Druck-Vorschau Export CSV                    |  |  |
|                     | 1 Mitglied-Eintrag                                                                                                    |                               | < (Klüner,                                   | Thomas) - (Klüner,                       | Thomas) 🗙 🚬                                          | Seite 1 /                                    |  |  |
|                     | Anz. Volker                                                                                                    | Geändert                      |                                              |                                          |                                                      |                                              |  |  |
|                     | × Nachname, Vorna                                                                                                    | me                            |                                              | Verein-Name                              | VN                                                   | r. Mitgl.Nr. Funktion Volker Status          |  |  |
|                     | C Klüner, Ti<br>1. LV-Vars.                                                                                                    | 10mas (Dr.) (Atter: 57 Jahre) | & Mitgl. b                                   | earbeiten Landesverband<br>Imkerverein S | /KV Kreisimkerverein Pa.,<br>alzkotten 1934 e.V. 211 | 0 29 1.0V-Rechnungsf. 23 VM                  |  |  |
|                     |                                                                                                    |                               |                                              | < Seite 1/1 >                            |                                                      |                                              |  |  |
|                     | Ausgewählte ändern                                                                                                    | Alle ändern                   |                                              |                                          |                                                      | Völker ändern                                |  |  |

Die Liste "Aktuelle Mitgliedschaften" enthält lediglich einen Eintrag, da der Verein genau einen Rechnungsführer hat. Um eine E-Mail-Adressensammlung zu erstellen wird der Button Email-Adressen gedrückt.

| Verein bearbeiten - Email Adressen: 1 | Druck-Vorschau 👔 Export CSV 🗙 |
|---------------------------------------|-------------------------------|
| t.kluener@gmx.de                      |                               |
|                                       |                               |
|                                       |                               |
|                                       |                               |
|                                       |                               |
|                                       |                               |
|                                       |                               |
|                                       |                               |
|                                       |                               |

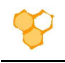

In der Ansicht werden jetzt die E-Mail-Adressen aller zuvor in der Liste angezeigten Mitglieder durch ";" getrennt aufgeführt. Diese können jetzt mit der Maus markiert (im Beispiel blau) und dann kopiert werden.

|                                            | 🚮 Start 🥜 Ve                                                                         | rein                        |
|--------------------------------------------|--------------------------------------------------------------------------------------|-----------------------------|
| Verein bearbeiten                          | Imkerverein Salzkotten 1934 e.V.                                                     | Curücksetze                 |
| Mitglied bearbeiten<br>Benutzer bearbeiten | Kopieren STRG+C                                                                      | sposten (11) -24.30 é       |
| Mitglied anlegen                           | 뮪, Verknüpfung zum Hervorheben kopieren                                              | Laden                       |
| Rechnungsposten                            | Q. Im Web nach "t.kluener@gmx.de" suchen                                             |                             |
| Posten anlegen<br>Posten bearbeiten        | ର] Bing in der Seitenleiste nach "t.kluener@gmx.de" durchsuchen STRG+UMSCHALTTASTE+E |                             |
| Rechnungen                                 | Fii 📋 "t.kluener@gmx.de" definieren                                                  | Zoilan pro Seita 🛛 🗸 🎽      |
| Rechnung anlegen                           | Drucken STRG+P                                                                       |                             |
| Rechnung bearbeiten                        | A Auswahl laut vorlesen                                                              |                             |
| astschrift erzeugen                        | 7 Auswahl im immersiven Reader öffnen                                                |                             |
| Lastschriften Liste                        | að Auswahl übersetzen in Deutsch                                                     | ~                           |
| Einzelhistorie                             |                                                                                      | · ·                         |
| listorie                                   | V                                                                                    | >                           |
|                                            | 🖄 Teilen                                                                             | 1                           |
|                                            | Webauswahl STRG+UMSCHALTTASTE+X                                                      |                             |
|                                            | Webaufnahme STRG+UMSCHALTTASTE+S                                                     | Weitere Optionen +          |
|                                            | Markierten Text mit Ecosia suchen                                                    |                             |
|                                            | Ve                                                                                   | rck-Vorschau 👘 Export CSV 🕷 |
|                                            |                                                                                      |                             |

Das Kopieren kann mit der Tastenkombination STRG+C oder nach Auswahl des Menüeintrages "Kopieren" des Kontextmenüs zur markierten Eintragung (öffnet sich mit der rechten Maustaste) erfolgen. Anschließend kann der markierte Eintrag in die Adresszeile (besser BCC-Zeile) einer neuen E-Mail des verwendeten E-Mail-Programms eingetragen werden (z.B. Tastenkombination STRG+V).

<u>Hinweis:</u> Um die E-Mail-Adressen aller Vereinsmitglieder zu selektieren muss zurzeit in das Feld "Austritt vormerkten" des Filters (zunächst "Weitere Optionen" wählen" "nein" gewählt werden. In diesem Fall werden nur die Mitglieder gelistet, deren Austritt noch nicht vorgemerkt wurde.